## FirstNet – Clerical – Admit to Ward Via SSU/BAU/HUB

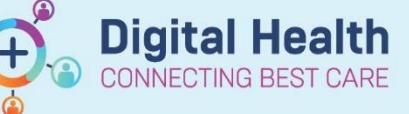

Digital Health Quick Reference Guide

## This Quick Reference Guide will explain how to:

Admit patient to the ward via SSU, BAU or the HUB.

Note: This workflow begins after the patient has already been admitted to the S Emergency or F Emergency holding ward.

1. The ED Doctor or NIC will place a bed request to SSU/BAU/HUB. As they already have an inpatient bed request, a second dot will display indicating the new bed request.

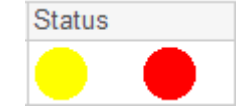

- 2. Once allocated to SSU, the new dot will turn yellow.
- 3. To admit the patient, right click on the patient's name on the tracking board and select **Admit to Wards/SSU**

| creen 2, Second | MR        | 7100161      | 31/05/19 | 99  | 24 years |
|-----------------|-----------|--------------|----------|-----|----------|
| creen 3, Secc - | Patient S | Summary Ke   | port     | 00  | 23 years |
| creen 4, Seco   | Attach P  | re-Arrival   |          | 86  | 37 years |
| CREEN 5, SE     | ED Full F | Registration |          | 78  | 45 years |
| Treen 7 Secu    | Admit to  | o Wards/SSU  |          | 97  | 26 years |
|                 | Set Even  | its          |          | Ľ.  | 20 years |
| CREEN 8, SE     | Discharg  | ge Process   |          | 86  | 37 years |
|                 |           |              |          | h . | ~~       |

4. The **ED Admit** window displays. Amend the Depart Disposition field, select **Admit to Ward via EOU.** Enter the Inpatient Admit Date and Time. Take note of the date and time as they will need to match the date and time entered into your iPM admission.

| *ED Depart Disposition:                                                                                                    | *Inpatient Admit Date:      | *Inpatient Admit Time: |
|----------------------------------------------------------------------------------------------------|-----------------------------|------------------------|
| Admission To CCU<br>Admission To Emergency Observation<br>Admission To ICU<br>Admission to Ward                                                                          | Jnit                        |                        |
| Admit To Ward Via EOU<br>Cardiac Catheter Laboratory<br>EOU Admit Home Via Discharge Centre<br>Mental Health And AOD Hub Admissio<br>Mental Health Observation/Assessmen | 19<br>19<br>2019<br>t Unt V |                        |

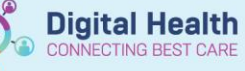

- 5. Go to iPM and edit the current admission that is in the S Emergency or F Emergency holding ward.
- 6. Amend the **Ward** to SSU/BAU/HUB, update the **Actual Bed** to the new bed number, update the **Admission Date** and **Time** to the date and time entered in the **ED Admit** window.

| Admission Details-                 |                    |                         |                                         |    |
|------------------------------------|--------------------|-------------------------|-----------------------------------------|----|
| Clinician:                         | Ayton, Dr Gary     | ▼ S <u>e</u> t          |                                         |    |
| <u>Specialty:</u>                  | Emergency          | ▼ Set                   |                                         |    |
| <u>W</u> ard:                      | S Emerg SSU        | -                       | Previous IP days: 0 🔲 Related admission | on |
| Requested <u>b</u> ed<br>category: | Not Specified      | •                       | ACC expiry: 29/09/2023                  |    |
| Act <u>u</u> al bed:               | 06-SSSU            | ▼ S <u>e</u> t          | Billing bed<br>category:                | ]  |
| <u>N</u> amed nurse:               | Not Specified      | ▼ S <u>e</u> t          | No <u>v</u> isitors requested:          |    |
| <u>R</u> eadmission: 🗖             | Not Specified      | Y                       | Visit by c <u>h</u> aplain requested:   | 1  |
| Planned Procedure                  |                    |                         | D <u>e</u> tails                        |    |
|                                    |                    |                         |                                         |    |
| Data                               |                    |                         |                                         |    |
| Admission <u>d</u> ate:            | 25/08/2023         | <u>T</u> ime: 11:31     | 1                                       |    |
| E <u>x</u> pected discharg         | e date: 01/09/2023 | Admission <u>n</u> otes | s: Not                                  | е  |

7. Under the Administrative Tab, amend the Management intention to **Same Day** and the Admission criteria to **ED Short Stay Observation Unit**.

| Administrative<br>category:<br>Admission soyrce:<br>Admission type: | Public - Eligible   Home/Private Residence/Accor   Admission from ED                                                                                                    |
|---------------------------------------------------------------------|----------------------------------------------------------------------------------------------------|
| Management<br>intention:<br>A <u>d</u> mission criteria:            | Same Day                                                                                                    |
| <u>C</u> are type:                                                  | Acute inc Qual Newborn                                                                                                    |
| Ad. Funding<br>S <u>o</u> urce<br>Program Id:                       | Not Applicable                                                                                                    |
| Funding Arr.:                                                       | Not Specified                                                                                                    |
| Presenting<br>problem <u>c</u> omment:                              | 1:Dyspnoea (shortness of hereath)                                                                                                    |
| <u>H</u> ARP flag:                                                  |                                                                                                    |
| My Health<br>Record upload<br>consent:                              | Upload to MyHR                                                                                                    |
|                                                                     | Administrative<br>category:<br>Admission source:<br>Admission type:<br>Admission type:<br>Admission criteria:<br>Admission criteria:<br>Admission c |

- 8. Select OK
- 9. The patient will move on the tracking board to the SSU/BAU/HUB bed that they have been admitted to in iPM.
- 10. Look up the patient's encounters with the FirstNet search box. Confirm that Single Encounter Logic has worked. There should only be one open encounter for this patient.

Note: If another encounter opens, Single Encounter Logic has not worked, please check the iPM admission has been completed correctly.

| Site     | Visit Type | Unit  | Room | Bed | Clinical Unit                    | Admit Date       | Disch Date | Visit No               | Admitting Dr      |
|----------|------------|-------|------|-----|----------------------------------|------------------|------------|------------------------|-------------------|
| Sunshine | Inpatient  | S SSU | SSU  | 15  | Emergency - General Presentation | 24/08/2023 15:05 |            | 30159295; (IPE5572550) | Ayton, Gary - SMO |